## How to log into GOOGLE CLASSROOM

## <u>STEP 1</u>: go to <u>www.philasd.org/login</u> & enter your student ID number and password

| THE SCHOOL DISTRICT OF<br>PHILADELPHIA Our District ~                                                | Schools ~ Families Students Employees Directory ~ Login A A A Q                                                                                                    |
|----------------------------------------------------------------------------------------------------|----------------------------------------------------------------------------------------------------|
| Enter your Userna<br>and Password<br>Username:<br>1<br>Password:<br>• Forgot your password?<br>LOGIN | Access to the PhilaSD Portal is governed by the School District of<br>Philadelphia's Acceptable Use Policy<br>(https://www.philads.org/schoolboard/policies/). Unauthorized use<br>of this system is strictly prohibited.<br>For security reasons, please quit your web browser when you are<br>finished.<br>To find login help, click here.<br>To register for a Parent Portal account, click here.<br>To register for a nemployee Portal and Email Account, click here.<br>To access Zimbra Email, click here. |
| E Infinite Campus                                                                                    |                                                                                                    |
| Today                                                                                                |                                                                                                    |
| Calendar                                                                                             |                                                                                                    |
| Assignments                                                                                          | When in Infinite Campus                                                                                                    |
| Grades                                                                                               |                                                                                                    |
| Grade Book Updates                                                                                   | STEP 2: Click Message Center                                                                                                    |
| Attendance                                                                                           |                                                                                                    |
| Schedule                                                                                             |                                                                                                    |
| Reports                                                                                              |                                                                                                    |
| Message Center                                                                                       |                                                                                                    |
| Discussions                                                                                          | -                                                                                                    |
| More                                                                                                 |                                                                                                    |

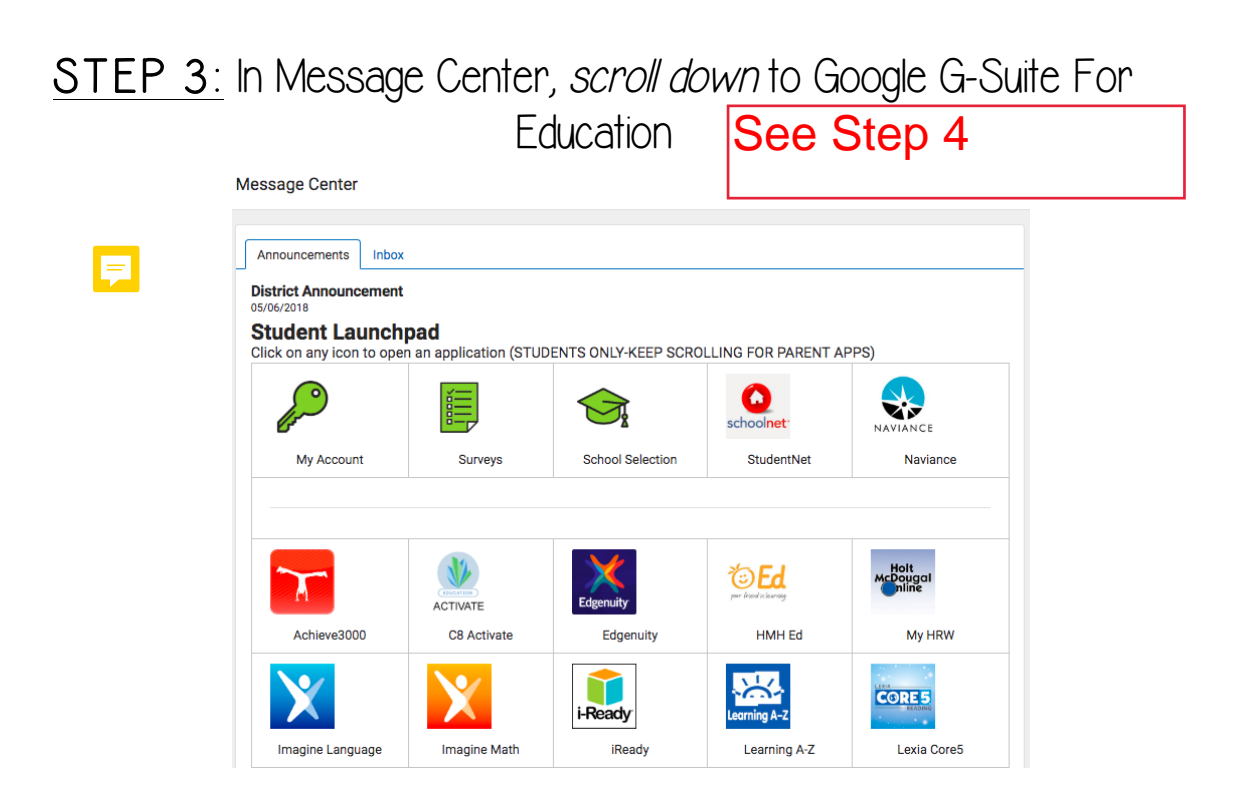

STEP 4: Click on Classroom

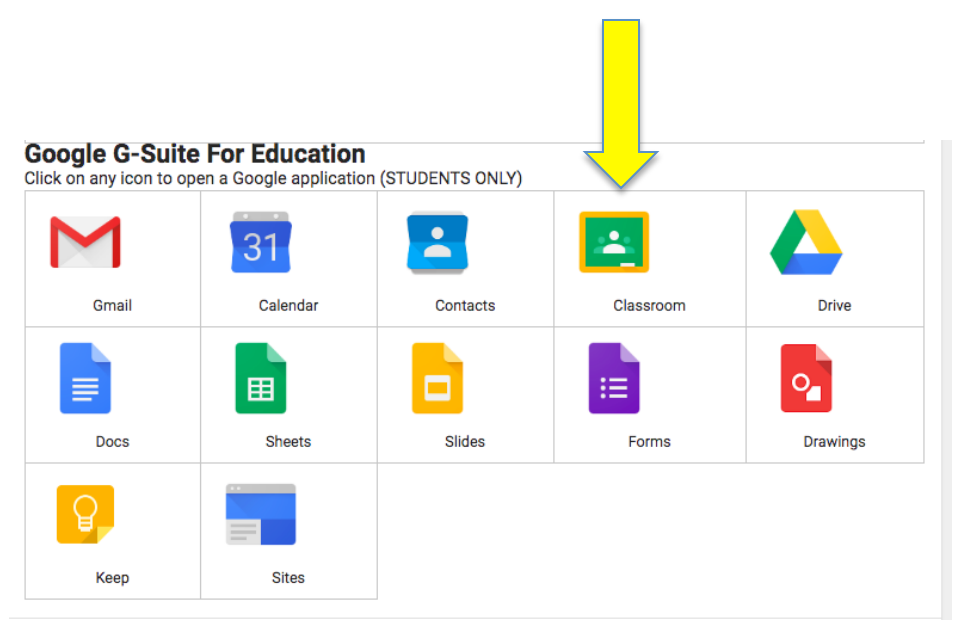

## STEP 5: You are IN!

Click on a subject to complete an assignment and access materials = Google Classroom + ::: (H)

| Science 1<br>X3000.1Y-208 (19-20 Childs, George L<br>30 students | Social Studies 1<br>X1000.1V-208 (19-20 Childs, George<br>30 students | Mathematics 1<br>X2000.1Y-208 (19-20 Childs, George<br>30 students | Oral Communication 1<br>X0300.1Y-208 (19-20 Childs, George<br>30 students |
|------------------------------------------------------------------|-----------------------------------------------------------------------|--------------------------------------------------------------------|---------------------------------------------------------------------------|
| ~ □                                                              | ~ □                                                                   | ~ □                                                                | ~                                                                         |
| Writing 1<br>X0200.1Y-208 (19-20 Childs, George .<br>30 students | Reading 1<br>X0100.1Y-208 (19-20 Childs, George .<br>30 students      |                                                                    |                                                                           |